## FMSv9.1

## Deny & Resubmit Journal Entry

## Procedure

Requesters submit journal entries to budget administrators for approval. In some situations the budget administrator may **deny** approval but allow for the requester to correct and **resubmit** the journal.

In this topic, you will act as a budget administrator who has received a journal for approval; the lines in this journal reference the wrong account code. You will deny approval and provide an opportunity for the requester to submit the journal for approval after correcting the journal.

You may be asked to key in entries. The data you are asked to enter is displayed in **red**. Whatever is displayed in red must be keyed in *exactly* as shown. Spaces, capitalization, punctuation and so on must be entered precisely as shown.

| <b>BG</b> SU<br>BOWLING<br>BGSUFMS Sign-in | MyBGSU.   email directory   search<br>academics admissions thearts athletics libraries azlinks<br>GREEN STATE UNIVERSITY<br>a |
|--------------------------------------------|----------------------------------------------------------------------------------------------------|
|                                            | User ID:<br>Password:<br>Sign In                                                                                              |
|                                            | Set Trace Flags                                                                                                    |
| For assistance, p                          | please contact the Technology Support Center at 419-372-0999 or email tsc@bgsu.edu                                            |
| Bowling Green S                            | and University   Bowling Green, OH 45405-0001   Contact US   Campus Map   Accessibility Policy                                |

| Step | Action                                                                                                    |
|------|----------------------------------------------------------------------------------------------------|
| 1.   | In this exercise, you will start by logging into FMS to view your Worklist.<br>Click in the User ID: field. |

| Step | Action                                                         |
|------|----------------------------------------------------------------|
| 2.   | Enter the desired information into the User ID field.          |
|      | Enter "FFALCON".                                               |
| 3.   | After entering your username, you must enter your password.    |
|      | Click in the <b>Password</b> field.                            |
| 4.   | For this exercise you will enter the password of user FFALCON. |
|      | Enter "BGSU123!".                                              |
| 5.   | Complete the sign in process.                                  |
|      | Click the Sign In button.                                      |

| BGSU                                                                                                    |      |
|----------------------------------------------------------------------------------------------------|------|
| Favorites Main Menu                                                                                                    |      |
| Personalize Content   Layout                                                                                            | Help |
| Top Menu Features Description 🗇 🖃 🗵                                                                                     |      |
| Our menu has changed!                                                                                                   |      |
| The menu is now located across the top of the<br>page. Click on <b>Main Menu</b> to get started.                        |      |
| Highlights                                                                                                    |      |
| Recently Used pages<br>now appear under the<br>Favorites menu,<br>located at the top left.                              |      |
| Breadcrumbs visually<br>display your navigation<br>path and give you<br>access to the contents<br>of subfolders.        |      |
| Menu Search,<br>located under the Main<br>Menu, now supports<br>type ahead which<br>makes finding pages<br>much faster. |      |
|                                                                                                    |      |
| 4                                                                                                    |      |
| •                                                                                                    |      |

| Step | Action                                                          |
|------|-----------------------------------------------------------------|
| 6.   | The FMS home page appears.                                      |
|      | You will next view journal entries that require your attention. |
|      | Click the <b>Worklist</b> link.                                 |

| s 07/02/2012 Approval Routing Approval Workflow 1-High 1-High 1-0200525155 0-02112-06-19, N, 0-02112-06-19, N, 0-02112-06-19, N, 0-02112-06-20, N-02112-06-20, N-0212-06-20, N-02112-06-20, N-02112-06-20, N-02112-06-20, N-02112-06-20 |               |                                                     |                                                                                                    |                                                                                                    | New Window 🕜 Help                                                                                                    | 📝 Customize                                  | Page 📰 http                                                                                                    |
|----------------------------------------------------------------------------------------------------|---------------|-----------------------------------------------------|----------------------------------------------------------------------------------------------------|----------------------------------------------------------------------------------------------------|----------------------------------------------------------------------------------------------------|----------------------------------------------|----------------------------------------------------------------------------------------------------|
| Work List Filters:         Date from       Work Item       Worked By Activity       Priority       Link         S       07/02/2012       Approval Routing       Approval Workflow       11-High       USINESS UNIT_LINEGSUN<br>DUSINESS UNIT_LINEGSUN       Mark Worke         3       07/02/2012       Approval Routing       Approval Workflow       11-High       USINESS UNIT_LINEGSUN<br>DUSINESS UNIT_LINEGSUN       Mark Worke         3       07/02/2012       Approval Routing       Approval Workflow       11-High       USINESS UNIT_LINEGSUN<br>DUSINESS UNIT_LINEGSUN       Mark Worke                                                                                                    | TJACOBI: Tara | Lynn Jacobi                                         |                                                                                                    |                                                                                                    |                                                                                                    |                                              |                                                                                                    |
| Customize   Find   View Adl   <sup>2</sup> Date From       Work Item       Worked By Activity       Priority       Link         s       07/02/2012       Approval Routing       Approval Workflow       1-High       GLJournalApproval, 351,<br>BG GL WORKFLOW 2012-06-19, N.<br>JOURNAL, DATe 2012-07-02<br>BUSINESS UNIT_LIN BGSUN       Mark Works         s       07/02/2012       Approval Routing       Approval Workflow       1-High       Output       Output       Mark Works         s       07/02/2012       Approval Routing       Approval Workflow       1-High       Mark Works       Output       Mark Works         s       07/02/2012       Approval Routing       Approval Workflow       1-High       Mark Works       Output       Mark Works                                                                                                    |               |                                                     | Work List Filters:                                                                                                    |                                                                                                    | •                                                                                                    | S Feed 👻                                     |                                                                                                    |
| Date From     Work Item     Worked By Activity     Priority     Link       s     07/02/2012     Approval Routing     Approval Workflow     1-High     GLJournalApproval_351,<br>BG_GL_WORKFLOW_2012-06-19, N,<br>JOURNAL_DO000526156,<br>BUSINESS_UNIT_LIN-BGSUN     Mark Workflow       s     07/02/2012     Approval Routing     Approval Workflow     1-High     GLJournalApproval_352,<br>BG_GL_WORKFLOW_2012-06-19, N,<br>JOURNAL_DO100526156,<br>DUSINESS_UNIT_LIN-BGSUN     Mark Workflow                                                                                                    |               |                                                     |                                                                                                    |                                                                                                    |                                                                                                    | Customize   Find                             | View All   🗖                                                                                                    |
| s     07/02/2012     Approval Routing     Approval Workflow     1-High     Status     Status     Status     Status     Status     Mark Work       s     07/02/2012     Approval Routing     Approval Workflow     1-High     Status     Status     Status     Mark Work       s     07/02/2012     Approval Routing     Approval Workflow     1-High     Status     Status     Mark Work       s     07/02/2012     Approval Routing     Approval Workflow     1-High     Status     Status     Mark Work       s     07/02/2012     Approval Routing     Approval Workflow     1-High     Status     Status     Mark Work                                                                                                    | Date From     | Work Item                                           | Worked By Activity                                                                                                    | Priority                                                                                                    | Link                                                                                                    |                                              |                                                                                                    |
| s 07/02/2012 Approval Routing Approval Workflow 1-High JUSINESS UNIT_LN-BGSUN<br>JOURNAL_DO.000556157<br>JOURNAL_DATE 2012-07-02<br>RUSINESS_UNIT_LN-BGSUN<br>RDC-RA.0.A                                                                                                    | 07/02/2012    | Approval Routing                                    | Approval Workflow                                                                                                    | 1-High                                                                                                    | GLJournalApproval, 351,<br>BG GL WÖRKFLOW, 7<br>0, BUSINESS UNIT:BG<br>JOURNAL DATE:2012-0<br>BUSINESS UNIT_LN:B<br>RDC:RA.0.Å                                                                                                    | 2012-06-19, N,<br>SUN<br>56<br>17-02<br>GSUN | Mark Worl                                                                                                    |
|                                                                                                    | 07/02/2012    | Approval Routing                                    | Approval Workflow                                                                                                    | 1-High                                                                                                    | GLJournalApproval, 352,<br>BG GL WORKFLOW, 7<br>0. BUSINESS UNIT:BG<br>JOURNAL ID:00005261<br>JOURNAL DATE:2012-0<br>BUSINESS UNIT_LN:BI<br>RDC:RA,0,A                                                                                                    | 2012-06-19, N,<br>SUN<br>57<br>07-02<br>GSUN | Mark Worl                                                                                                    |
|                                                                                                    | 07/02/2012    | Approval Routing                                    | Approval Workflow                                                                                                    | 1-High                                                                                                    | JOURNAL DOUDS261<br>JOURNAL DOUDS261<br>JOURNAL DATE: 2012-1<br>BUSINESS UNIT_LN:Br<br>RDC:RA.0.A                                                                                                    | 50N<br>57<br>77-02<br>GSUN                   | Mark                                                                                                    |
|                                                                                                    |               |                                                     |                                                                                                    |                                                                                                    |                                                                                                    |                                              |                                                                                                    |
|                                                                                                    |               | Date From           07/02/2012           07/02/2012 | TJACOBI: Tara Lynn Jacobi           Date From         Work Item           07/02/2012         Approval Routing           07/02/2012         Approval Routing | TJACOBI: Tara Lynn Jacobi         Work List Filters:         Date From       Work Item       Worked By Activity         07/02/2012       Approval Routing       Approval Workflow         07/02/2012       Approval Routing       Approval Workflow | TJACOBI: Tara Lynn Jacobi           Work List Filters:           Date from         Work Item         Worked By Activity         Priority           07/02/2012         Approval Routing         Approval Workflow         1-High           07/02/2012         Approval Routing         Approval Workflow         1-High | TJACOBI: Tara Lynn Jacobi Work List Filters: | Bell New Window () Help       Customize         TJACOBI: Tara Lynn Jacobi       Work List Filters:       () Provide () Field ()         Image: Control of the second second |

| Step | Action                                                                                                    |
|------|----------------------------------------------------------------------------------------------------|
| 7.   | The Worklist page shows items in FMS that need action from you to continue forward in the business workflow. This includes evaluating journal entries for approval.                                 |
|      | The <b>Link</b> column shows information such as <b>Journal ID</b> and <b>Journal Date</b> for each journal awaiting your action. Click on a link in this column to view the corresponding journal. |
|      | In this exercise, of the journal entries displayed, you will evaluate the first journal listed: <b>0000526156</b> .                                                                                 |
|      | Click the link starting with "GLJournalApproval, 351".                                                                                                    |

| BG<br>Favorites M     | ain_Menu →        | Worklist         | > Wo             | rklist               |              |              |          |       | Home                  | Worklist       | Add to Favorite      | es   Sign out   |
|-----------------------|-------------------|------------------|------------------|----------------------|--------------|--------------|----------|-------|-----------------------|----------------|----------------------|-----------------|
| Header                | Lines <u>T</u> ot | als <u>E</u> rro | ors              | Approval             |              |              |          |       |                       |                |                      | -3              |
| Unit:<br>Template Lis | BGSUN             | I                | Journa<br>Search | al ID:<br>1 Criteria | 00005        | 26156        |          |       | Date:<br>Change Value | 07/02/2012     | П                    | Errors Only     |
| Inter                 | /IntraUnit        |                  | *Proce           | ss:                  | Edit Journal |              | •        |       | Pro                   | cess           | ×                    | Line:           |
| 🕶 Lines               |                   |                  |                  |                      |              |              |          |       |                       |                |                      | Customize   Fi  |
| Select                | Line Sp           | beedType         |                  | Fund                 | Dept         | Account      | An Type  | Amoun | 1                     | Reference      | Journal              | ine Description |
|                       | 1                 |                  | 9                | 10000                | 312000       | 53100 🔍      |          |       | 100.00                |                | Office S             | upplies*        |
|                       | 2                 |                  |                  | 10000                | 315000       | 53100 🔍      | <u> </u> |       | -100.00               |                | Office S             | upplies*        |
|                       | 4                 |                  |                  |                      |              |              |          |       |                       |                |                      |                 |
| Lines to ad           | d:                | 1                | +                | -                    |              |              |          |       |                       |                |                      |                 |
| ▼ Totals              |                   |                  |                  |                      |              |              |          |       |                       | <u>Customi</u> | ze   Find   View All | z   First 🔣     |
| Unit                  | Total Lines       |                  |                  |                      |              | Total Debits |          |       | т                     | otal Credits   | Journal Status       | Budget St       |
| BGSUN                 | 2                 |                  |                  |                      |              | 100.0        | 00       |       |                       | 100.00         | V                    | V               |
| Save Header   Lines   | Return to         | Search           | E No             | tify                 | Refresh      |              |          |       |                       |                |                      | Add 🗵           |
| Contains comman       | ds for working wi | th the selecte   | d items.         |                      |              |              |          |       |                       |                | 4                    | • 🔍 116% •      |

| Step | Action                                                                                                    |
|------|----------------------------------------------------------------------------------------------------|
| 8.   | The selected journal is shown. The <b>Account</b> that was entered by the requester is <b>53100</b> . In this case, the Account should be <b>53400</b> . |
|      | You will deny this journal and explain to the requester that the account number is incorrect.                                                            |
| 9.   | To deny this journal entry you must go to the <b>Approval</b> page.                                                                                      |
|      | Click the Approval tab.                                                                                                    |

|                                                            |                  |                           | Home       | Worklist Add to Favo     | rites   Sign out   |
|------------------------------------------------------------|------------------|---------------------------|------------|--------------------------|--------------------|
| Header Lines Iotals Errors Appro                           | ival             |                           | New Window | Help Customiz            | e Page 🛛 http 🔺    |
| Unit: BGSUN                                                | Journal ID:      | 0000526156                | Date:      | 07/02/2012               | Submi              |
| Approval Status                                            |                  |                           |            |                          |                    |
| Unit:                                                      | BGSUN            |                           |            |                          |                    |
| Approval Check Active:                                     | Y                |                           |            |                          |                    |
| Approval Status:                                           | Pending Approval |                           |            |                          |                    |
| Approval Action:                                           | Approve          | •                         |            |                          |                    |
| Deny Comments:                                             |                  |                           |            |                          |                    |
| Budget Admin Approval                                      |                  |                           |            |                          |                    |
|                                                            |                  |                           |            |                          |                    |
| BUSINESS_UNIT=BUS                                          | UN, JOURNAL_ID-U | 1000520150, <b>JOO</b> RI | VAL_DATE=2 | 012-07-02, <b>BUS</b> IN |                    |
| Pending<br>Multiple Approvers<br>User List for GL Workflow |                  |                           |            |                          |                    |
| Financial Acct Approval                                    |                  |                           |            |                          |                    |
| BUSINESS_UNIT=BGS                                          | UN, JOURNAL_ID=0 | 000526156, JOURI          | NAL_DATE=2 | 012-07-02, BUSIN         | ESS_UNIT_LI        |
| Financial Acct Approval                                    |                  |                           |            |                          |                    |
| Not Routed                                                 |                  |                           |            |                          |                    |
| Financial Accountant Approver                              |                  |                           |            |                          |                    |
| Approval History                                           |                  |                           |            |                          |                    |
|                                                            |                  |                           |            |                          |                    |
| Contains commands for working with the selected items.     |                  |                           |            |                          | A • • 116% •     A |

| Step | Action                                                                                                    |
|------|----------------------------------------------------------------------------------------------------|
| 10.  | The <b>Approval</b> page is displayed. The current <b>Approval Status</b> is <b>Pending</b><br><b>Approval</b> since this journal is awaiting approval by a budget administrator.<br>The bottom part of this section shows that the journal is awaiting approval by both<br>a budget administrator and a financial accountant. |
| 11.  | To deny this journal, you will select the appropriate <b>Approval Action</b> .<br>Click the <b>Approval Action</b> list.                                                                                                    |
| 12.  | Click the <b>Deny</b> list item. Deny                                                                                                    |
| 13.  | <ul><li>When denying a request, enter a comment so the requester is made aware of what was wrong with the journal and that it may be corrected and resubmitted.</li><li>Click in the <b>Deny Comments</b> field.</li></ul>                                                                                                    |
| 14.  | In this exercise, the Account number on the journal was <b>53100</b> but should have been <b>53400</b> . Enter a comment that states this.<br>Enter " <b>Please correct the account code to 53400 and resubmit for approval</b> ".                                                                                             |

| Step | Action                                                                         |
|------|--------------------------------------------------------------------------------|
| 15.  | The final step of denying the request is to <b>submit</b> the approval action. |
|      | Click the <b>Submit</b> button.                                                |

| <b>PC</b> CLI                                                                                                    |             |                     |                           |          |                  |          |
|----------------------------------------------------------------------------------------------------|-------------|---------------------|---------------------------|----------|------------------|----------|
| <b>DG</b> SU                                                                                                    |             |                     | Home                      | Worklist | Add to Favorites | Sign out |
| Favorites Main Menu > Worklist > Worklist                                                                                                    |             |                     | _                         | ~        | -4               | _        |
| Header Lines Totals Errors Approval                                                                                                    |             |                     | 같 <sup>고</sup> New Window | Help     | 🦉 Customize Page | ttp 📶    |
| Toraci Fues Torac Fuers theorem                                                                                                    |             |                     |                           |          |                  |          |
| Unit: BGSUN                                                                                                    | Journal ID: | 0000526156          | Date:                     | 07/02/20 | 012              | Submit   |
| Approval Status                                                                                                    |             |                     |                           |          |                  |          |
| Unit:                                                                                                    | BGSUN       |                     |                           |          |                  |          |
| Approval Check Active:                                                                                                    | Y           |                     |                           |          |                  |          |
| Approval Status:                                                                                                    | Denied      |                     |                           |          |                  |          |
| Approval Action:                                                                                                    | Approve     | •                   |                           |          |                  |          |
| Deny Comments:                                                                                                    |             |                     |                           |          | <u>5</u>         | ]        |
|                                                                                                    |             |                     |                           |          |                  |          |
| Budget Admin Approval                                                                                                    |             |                     |                           |          |                  |          |
| - BUSINESS_UNIT=BGSUN                                                                                                    | , JOURNAL   | ID=0000526156, JOUF | RNAL_DATE=2               | 2012-07- | 02, BUSINESS     | UNIT_LI  |
| Budget Admin Approval                                                                                                    |             |                     |                           |          |                  |          |
| Denied           Image: Constraint of the second second sec |             |                     |                           |          |                  |          |
| 07/03/12 - 8:07 AM                                                                                                    |             |                     |                           |          |                  |          |
| Comments                                                                                                    |             |                     |                           |          |                  |          |
| Financial Acct Approval                                                                                                    |             |                     |                           |          |                  |          |
|                                                                                                    | , JOURNAL   | ID=0000526156, JOUF | RNAL_DATE=2               | 2012-07- | 02, BUSINESS     | UNIT_LI  |
| Financial Acct Approval                                                                                                    |             |                     |                           |          |                  |          |
| K     Multiple Approvers     Financial Accountant Approver                                                                                                    |             |                     |                           |          |                  |          |
|                                                                                                    |             |                     |                           |          |                  |          |
| 1 Commente                                                                                                    |             |                     |                           |          |                  | ▶        |
| Contains commands for working with the selected items.                                                                                                    |             |                     |                           |          |                  | 116% •   |

| Step | Action                                                                                                    |
|------|----------------------------------------------------------------------------------------------------|
| 16.  | The request has been denied. In the Budget Admin Approval section, the status has changed from <b>Pending</b> to <b>Denied</b> .<br>Click the <b>Expand</b> button. |

| BC           | SU                                              |                        |                         |             |         |                    | Sign out  |
|--------------|-------------------------------------------------|------------------------|-------------------------|-------------|---------|--------------------|-----------|
| Favorites    | Main Menu > Worklist > Worklist                 |                        |                         | inome [     |         | - Add to F dronteo | orgin out |
|              |                                                 |                        |                         | New Window  | Help    | 📝 Customize Page   | 📰 http 🔺  |
| Header       | Lines Totals Errors Approva                     | al ]                   |                         |             |         |                    |           |
| Unit:        | BGSUN                                           | Journal ID:            | 0000526156              | Date:       | 07/02/2 | 012                | Submit    |
| Approv       | al Status                                       |                        |                         |             |         |                    |           |
| Unit:        |                                                 | BGSUN                  |                         |             |         |                    |           |
| Appro        | val Check Active:                               | Y                      |                         |             |         |                    |           |
| Appro        | val Status                                      | Denied                 |                         |             |         |                    |           |
| Appro        | val Action:                                     | Approve                |                         |             |         |                    |           |
| Appro        |                                                 |                        |                         |             |         | 12                 | 0         |
| Deny         | comments:                                       |                        |                         |             |         |                    |           |
| Bud          |                                                 |                        |                         |             |         |                    |           |
| Bud          | get Admin Approvai                              |                        |                         |             |         |                    |           |
|              | BUSINESS_UNIT=BGSU                              | N, JOURNAL_ID=00       | 000526156, JOUF         | RNAL_DATE=2 | 2012-07 | 02, BUSINESS       | UNIT_LI   |
|              | Budget Admin Approval                           |                        |                         |             |         |                    |           |
|              | Denied                                          |                        |                         |             |         |                    |           |
|              | User List for GL Workflow<br>07/03/12 - 8:07 AM |                        |                         |             |         |                    |           |
|              |                                                 |                        |                         |             |         |                    |           |
|              | Tara Lvnn Jacobi at 07/03/                      | 12 - 8:07 AM           |                         |             |         |                    | _         |
|              | Please correct the account of                   | code to 53400 and resu | Ibmit for approval      |             |         |                    |           |
| Fina         | ncial Acct Approval                             |                        |                         |             |         |                    |           |
| 1 110        |                                                 |                        |                         |             |         |                    |           |
|              | e BUSINESS_UNIT=BGSU                            | IN, JOURNAL_ID=00      | 000526156, <b>JOU</b> F | RNAL_DATE=2 | 2012-07 | 02, BUSINESS       |           |
|              | Financial Acct Approval                         |                        |                         |             |         |                    |           |
|              | Terminated                                      |                        |                         |             |         |                    |           |
| 1            |                                                 |                        |                         |             |         |                    | •         |
| Contains com | mands for working with the selected items.      |                        |                         |             |         | · · ·              | 116% •    |

| Step | Action                                                                                                    |
|------|----------------------------------------------------------------------------------------------------|
| 17.  | Expanding the <b>Comments</b> section causes the comment that you entered to be displayed.                                                                                  |
| 18.  | You have finished denying approval of a journal entry.<br>For purposes of this exercise you will sign out of the FMS system.<br>Click the <b>Sign out</b> link.<br>Sign out |
| 19.  | Congratulations!! You now know how to deny a journal entry and allow it to be resubmitted for approval.<br>End of Procedure.                                                |